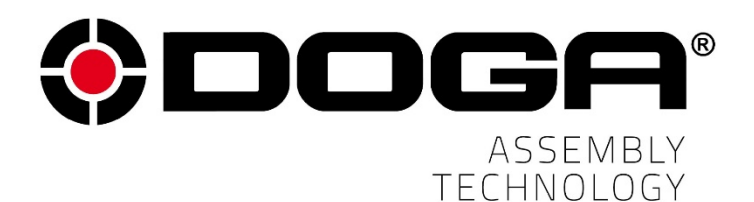

ParaMonAir PC Software BM Series

# **OPERATION MANUAL**

# IMPORTANT

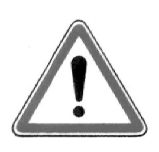

The tool delivered with this manual may have been modified for specific needs. In that case, please give us the tool code number written on our shipping note or the approximate tool delivery date when you place an order for a new similar tool or for spare parts. In that way, you will be sure to get the required tool and/or spare part.

# WARNING

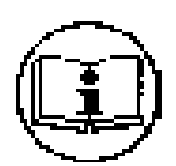

This information has to be kept in a location known by all users.

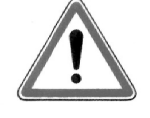

Each operator has to read carefully this manual before installing, using, and mending the product.

Be sure that the operator has understood using recommendations and the meaning of signs put on the product.

Most accidents could be avoided respecting this Manual Instructions. As a matter of fact, they were created according to European laws and norms regarding products.

In each case, please respect and follow safety national norms. Do not take off nor damage the stickers or advise put on the product and above all the details imposed by the law.

# INDEX

| 1. | Sof  | tware  | e installation                                | 4   |
|----|------|--------|-----------------------------------------------|-----|
| 1  | .1   | Rec    | quired PC specification                       | 4   |
| 1  | .2   | Sof    | tware                                         | 4   |
| 2. | Ope  | eratio | on                                            | 5   |
| 2  | .1   | Cor    | nnection                                      | 5   |
|    | 2.1. | 1      | USB Serial COM port                           | 5   |
|    | 2.1. | 2      | Wi-Fi connection & Prior setting              | 5   |
|    | 2.1. | 3      | Register Tool to ParaMon Air                  | 7   |
| 2  | .2   | Mer    | nu                                            | 9   |
| 2  | .3   | Тор    | o icon menu                                   | .10 |
|    | 2.3. | 1      | Firmware update (Pop-up software)             | .10 |
|    | 2.3. | 2      | Data download from the tool (Pop-up software) | .12 |
| 2  | .4   | Mai    | n menu                                        | .13 |
|    | 2.4. | 1      | Fastening                                     | .13 |
|    | 2.4. | 2      | Advanced function                             | .15 |
|    | 2.4. | 3      | Controller                                    | .17 |
|    | 2.4. | 4      | Multi sequence                                | .20 |
|    | 2.4. | 5      | Real Time Monitoring                          | .23 |
|    | 2.4. | 6      | Graph monitoring                              | .24 |
|    | 2.4. | 7      | Remote control & I/O status monitoring        | .25 |
| 3. | ADI  | DEN    | DUM – Programming Guide                       | .26 |
| 3  | .1   | Tigł   | ntening strategy selection                    | .26 |
|    | 3.1. | 1      | Torque Control / Angle Monitoring (TC/AM)     | .26 |
|    | 3.1. | 2      | Angle Control / Torque Monitoring (AC/TM)     | .26 |
| 3  | .2   | Har    | d joint tightening                            | .27 |
| 3  | .3   | Sof    | t joint or tapping screw tightening           | .29 |

# 1. Software installation

#### **1.1 Required PC specification**

- OS : Windows 7 or later version
- COM port : USB 2.0
- Wireless communication : Wi-Fi

#### 1.2 Software

- Software file : ParaMon Air v0.00 yyyymmdd.zip
- Install file : setup.exe

The higher version of software will overwrite the lower version of ParaMon Air software.

# 2. Operation

# 2.1 Connection

ParaMon Air pc software have 2 selectable connecting options to the BM screwdriver.

# 2.1.1 USB Serial COM port

USB connection requires the information about COM port, Baud rate.

Click refresh icon (5) to find the selectable COM port no. The factory default setting of baud rate is 115,200 bps.

Click Open/Close) to activate connection.

Once the connection is successful, the Client (tool) information will be displayed

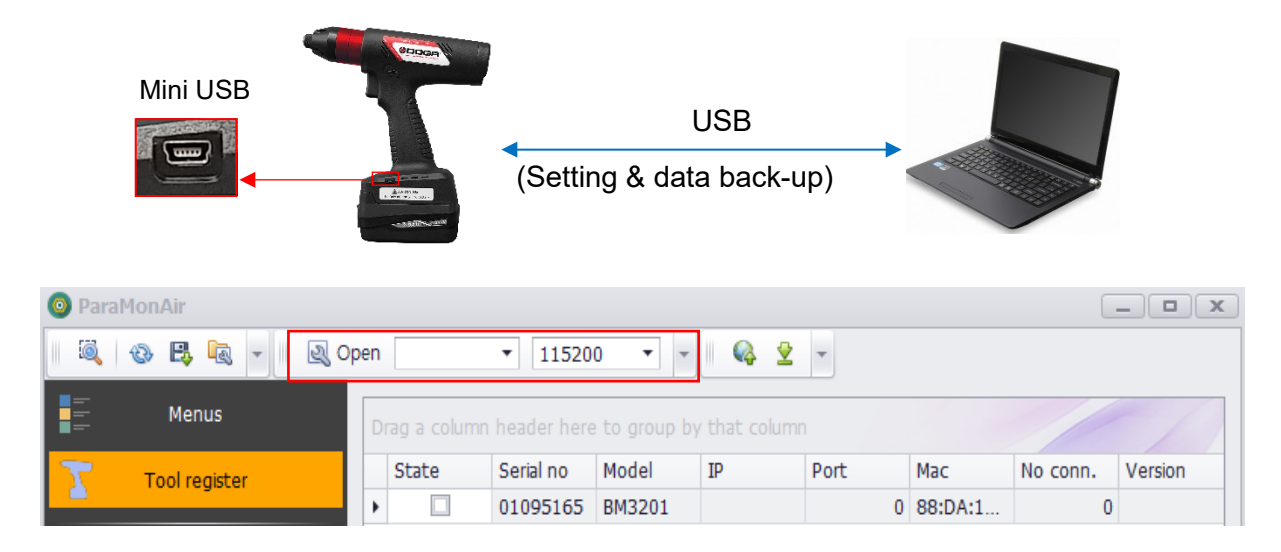

# 2.1.2 Wi-Fi connection & Prior setting

Prior to make Wifi connection, the parameters should be correctly managed for all required information about the tool, AP and server(PC) through USB port connection

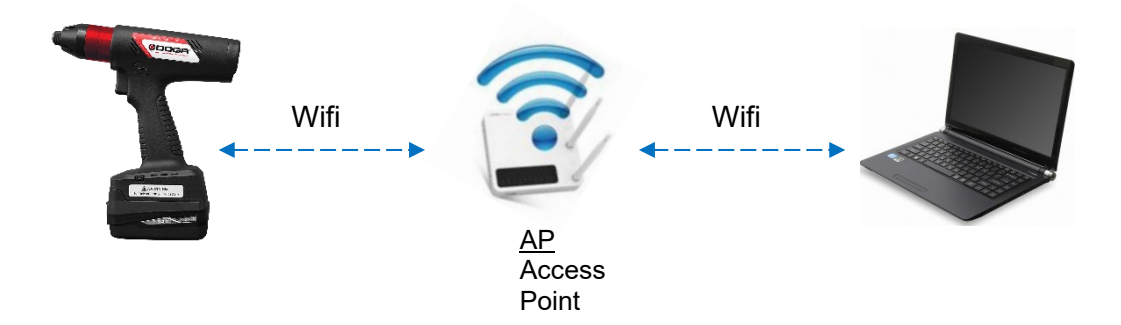

The tool as a client always try to search and connect to the server (PC) through the AP. All network information as show below should be saved in the tool for Wifi connection.

| 💿 Par        | O ParaMonAir                        |   |               |                |                 |           |                 |  |  |  |
|--------------|-------------------------------------|---|---------------|----------------|-----------------|-----------|-----------------|--|--|--|
|              | 📓 🚳 🖪 🔩 🗸 🖉 Open 🔽 115200 🔻 🖌 🕼 🍪 💆 |   |               |                |                 |           |                 |  |  |  |
|              | Menus                               |   | Category 🔻    | ]              |                 |           |                 |  |  |  |
| T            | Tool register                       |   | Address No. 🔺 | Parameter      | Parameter value | Min value | Max value       |  |  |  |
|              | Category: Tool setting              |   |               |                |                 |           |                 |  |  |  |
| 23           | Fastening                           |   | A267          | Network enable | NO              | 0         | 0               |  |  |  |
|              | lasconing                           |   | A268          | Mode           | ◎ ¡TATI○ DHCP   | 0         | 0               |  |  |  |
|              | Advanced function                   |   | A269          | IP address     | 192.168.1.100   | 0         | 0               |  |  |  |
| <b>\$</b> -  |                                     |   | A273          | Subnet mask    | 255.255.255.0   | 0         | 0               |  |  |  |
| 3            | Controller                          |   | A277          | Gateway        | 192.168.1.1     | 0         | 0               |  |  |  |
| -×           |                                     |   | A281          | Port           | 5000            | 0         | 0               |  |  |  |
|              | Multi sequence                      |   | Category: Ser | ver setting    |                 |           |                 |  |  |  |
| -*           |                                     |   | A320          | Password (Web) | *               | 0         | 0               |  |  |  |
| Ø            | Network                             |   | Category: AP  | setting        |                 |           |                 |  |  |  |
| *            |                                     |   | A287          | SSID           | Hantas          | 0         | 0               |  |  |  |
| ¢۳.          | Driver                              |   | A303          | Password       |                 | 0         | 0               |  |  |  |
|              |                                     |   | A319          | Country        | Default         | 0         | 0               |  |  |  |
|              | Real-Time                           |   |               |                |                 |           |                 |  |  |  |
|              |                                     |   |               |                |                 |           |                 |  |  |  |
| $\mathbf{i}$ | Graph                               |   |               |                |                 |           |                 |  |  |  |
| •            | Remote                              |   |               |                |                 |           |                 |  |  |  |
| Un           | known                               | - |               |                |                 | Par       | aMonAir v1.02.2 |  |  |  |

- PRIOR : required parameter setting to use Wi-Fi connection
- Connect the PC to BM screwdriver via USB.
- Open ParaMon Air software and make parameter settings on Network menu as below.

#### **Tool setting**

|      | Network should be ENABLE to be activated.                               |
|------|-------------------------------------------------------------------------|
| A268 | IP address can be allocated automatically by the AP whenever the        |
|      | tool system is booted (DHCP) or can be fixed by manually (STATIC).      |
| A269 | IP address of the tool that is allocated by the AP. If it is used with  |
|      | STATIC, Keep the same 3 address (192.168.0) and have the other          |
|      | number for the last address. The last one should be different with your |
|      | PC's one.                                                               |
| A273 | Subnet mask (255,255,255,0) – No change                                 |
| A277 | Gateway (192.168.0.1) – No change                                       |
| A281 | Port (5000) – No change                                                 |

#### AP (Access Point) setting

| 1007 |                                                                              |
|------|------------------------------------------------------------------------------|
| A287 | SSID of the AP                                                               |
| A303 | Password to access to the AP                                                 |
| A319 | Country / Depend on the country, there can be regional regulation of Wifi    |
|      | signal operation. Select the country when the tool is operated in the listed |
|      | country.                                                                     |

Once the settings are completed, the BM tool should be reboot by disconnecting and connecting the battery pack. Then the network settings are refreshed.

Every single tool should have the same process to be connected to the server PC.

#### 2.1.3 Register Tool to ParaMon Air

| ( | ) Para | MonAir |   |        |          |   |   |   |  |
|---|--------|--------|---|--------|----------|---|---|---|--|
|   | 0      | 🕹 民 🗓  | • | 🔍 Open | ▼ 115200 | • | 2 | • |  |

#### - Click the above icon (Tool manager)

| 🖳 Tool manag  | er                                                                                       | >     |
|---------------|------------------------------------------------------------------------------------------|-------|
| 🕼 Interface   | 이더넷 {CF61072F-A32A-4912-8E91-2A3A1CD7921B}<br>이더넷 {CF61072F-A32A-4912-8E91-2A3A1CD7921B} | •     |
| us Registered | Loopback Pseudo-Interface 1 {939E3764-F697-11E7-BA4C-806E6F6E6963}                       |       |
| Enter text    | to search                                                                                | Clear |

#### Select Ethernet or Wi-Fi depend on the connection.

| Tool manager                               |           |             |          |            |      |          |
|--------------------------------------------|-----------|-------------|----------|------------|------|----------|
| A Interface 이터넷 {CF61072                   | F-A32A-49 | 12-8E91-2A3 | A1CD7921 | B)         |      |          |
| Registered Tool                            |           |             |          |            |      |          |
|                                            |           |             |          |            |      |          |
| Enter text to search                       |           |             |          | -          | Find | Clear    |
|                                            |           |             |          |            |      |          |
|                                            |           |             |          |            |      |          |
|                                            |           |             |          |            |      |          |
|                                            |           |             |          |            |      |          |
|                                            |           |             |          |            |      |          |
|                                            |           |             |          |            |      |          |
|                                            |           |             |          |            |      |          |
|                                            |           |             |          |            |      |          |
|                                            |           |             |          |            |      |          |
|                                            | (ct-)     | Register    |          | UnRegister |      |          |
| Searched Tool                              |           |             |          |            |      | scanning |
|                                            |           |             |          |            |      |          |
| Enter text to search                       |           |             |          | •          | Find | Clear    |
| Tool #1, BM3201                            | ~         |             |          |            |      |          |
| Model: BM3201                              |           |             |          |            |      |          |
| Serial: 01109513<br>MAC: 88:DA:1A:28:36:28 |           |             |          |            |      |          |
|                                            |           |             |          |            |      |          |
|                                            |           |             |          |            |      |          |
|                                            |           |             |          |            |      |          |
|                                            |           |             |          |            |      |          |
|                                            |           |             |          |            |      |          |

- Once the Searched Tool is displayed on the window of Searched Tool, click Register.

\_

| 🖳 Tool manager                                                    |                            |            | X        |  |  |  |  |
|-------------------------------------------------------------------|----------------------------|------------|----------|--|--|--|--|
| Interface 이터넷 {CF61072F-A32A-4912-8E91-2A3A1CD7921B}              |                            |            |          |  |  |  |  |
| Registered Tool                                                   |                            |            |          |  |  |  |  |
|                                                                   |                            |            |          |  |  |  |  |
| Enter text to sea                                                 | rch                        | ▼ Find     | Clear    |  |  |  |  |
| Tool #1, B<br>Serial: 01109513<br>Model: BM3201<br>Mac: 88:DA:1A: | <b>43201</b> ^<br>28:36:28 |            |          |  |  |  |  |
| 4                                                                 |                            |            | 4        |  |  |  |  |
| 👍 Searched Tool                                                   | Register                   | UnRegister | scanning |  |  |  |  |
| Enter text to se                                                  | rch                        | ▼ Find     | Clear    |  |  |  |  |
|                                                                   |                            |            |          |  |  |  |  |

- The registered tool will be connected automatically on the ParaMon Air.

(The tool can be connected to the one PC only.)

| ParaMonAir                          |               |               |               |            |      |          |          |         |
|-------------------------------------|---------------|---------------|---------------|------------|------|----------|----------|---------|
| 🔍 🐵 🖳 👻 🔍 Open 🔽 🕇 115200 🔻 🖌 🦓 👱 🗸 |               |               |               |            |      |          |          |         |
| enus                                | Drag a column | header here t | to group by t | hat column | ·    |          |          |         |
| Tool register                       | State         | Serial no     | Model         | IP         | Port | Mac      | No conn. | Version |
|                                     | •             | 01109513      | BM3201        | 192.168    | 5000 | 88:DA:1A | 1        | 1.11.1  |

- If the tool is connected to PC on ParaMon Air, State will display V mark.

Multiple tools can be registered on ParaMon Air.

Select one of them to change parameters or monitor data.

#### 2.2 Menu

There are the top icon menu and 4 main menu at left side on the ParaMon Air pc software.

- Tool Register ( client info model, version, serial no. count )
- Parameters (fastening, Advanced function, controller, multi-sequence, network)
- Monitoring (real-time data, graph)
- **Remote** (remote control)

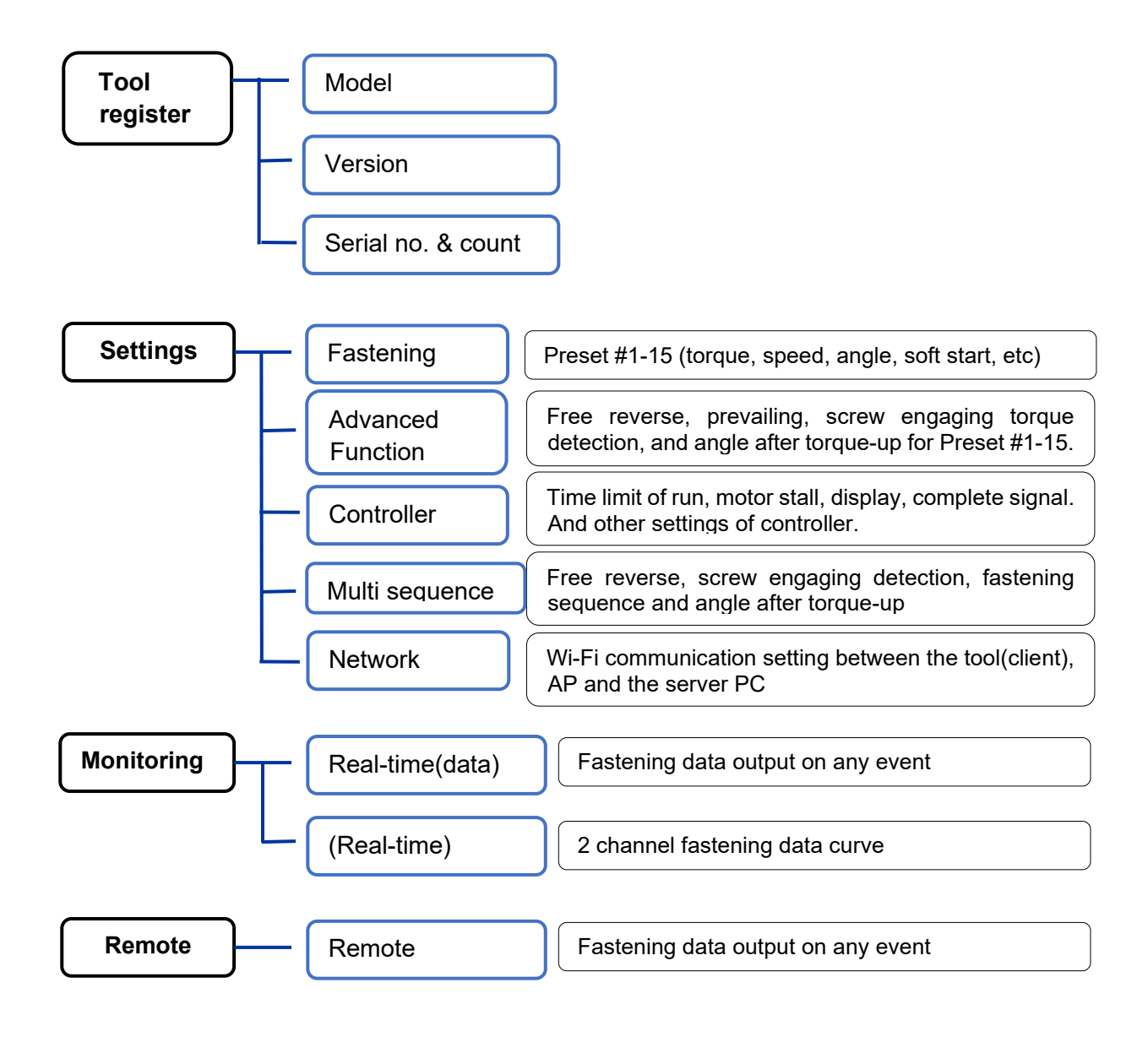

## 2.3 Top icon menu

1 Tool manager : Search tool and Register or Unregister tool.

2 **Refresh display:** to read the data from the tool and display on the ParaMon Air.

**3**Back-up file creation : to create the parameter setting back-up file. The file format is csv.

4 **Load file :** The parameter back-up file is loaded to the BM tool.

5 **Firmware update :** It opens the Pop-up software for firmware update. Before open the firmware update pop up software, disconnect the USB connection with the ParaMon Air.

6 Data download from the tool by USB.

#### 2.3.1 Firmware update (Pop-up software)

| Firmware update v0.0.1                                          | <b>—</b> □                              | × |                                                                      |
|-----------------------------------------------------------------|-----------------------------------------|---|----------------------------------------------------------------------|
| ComPort: COM13 1 Bau<br>Update file: E:\#work\#Battery Tool (Bi | drate: 115200<br>4)₩BM Firmv <b>2</b> . | ~ |                                                                      |
| History<br>[2019-10-18 오후 4:07:25] File Open -                  | BM_v1, 11, 4_191015, bin                |   | <ol> <li>Select Com port.</li> <li>Open the firmware file</li> </ol> |
| Update<br>Mode Firmware update                                  | Exit                                    |   |                                                                      |

| Firmware update v0.0.1     —     X       ComPort:     COM4     4     >       Update file:     E:::wwork::::::::::::::::::::::::::::::::                                                                                                    | 3. Click [Update Mode]<br>and check the LCD display of<br>BM tool.<br>The screen should display " BM<br>Series bootloader v.x.x.x " |
|----------------------------------------------------------------------------------------------------|----------------------------------------------------------------------------------------------------|
| History<br>[2019-10-18 오≑ 4:15:50] File Open - BM_v1,11,4_191015,bin<br>[2019-10-18 오幸 4:16:06] 1 / 123 writed<br>[2019-10-18 오幸 4:16:06] 2 / 123 writed<br>[2019-10-18 오幸 4:16:06] 3 / 123 writed<br>[2019-10-18 오幸 4:16:06] 5 / 123 writed<br>[2019-10-18 오幸 4:16:07] 6 / 123 writed<br>[2019-10-18 오幸 4:16:07] 6 / 123 writed<br>[2019-10-18 오幸 4:16:07] 7 / 123 writed | BM Series bootloader<br>V1.0.1                                                                                                    |
| Update Updating Exit                                                                                                    | Flexible Function<br>QOQQ                                                                                                    |

- 4. Click the COM port again and select the activated one. It is normally reflash. Because the tool is rebooted by the bootloader mode
- 5. Click [Firmware update] and monitor the updating process as shown on the above picture

#### \*\*\*\* Remark

If the tool screen already display "BM Series bootloader v.x.x.x" which is the update mode, start from no.4. Do not click [Update Mode].

If the updating is not completed by cable connection failure or any reason, reboot the BM tool by disconnecting battery pack.

#### 2.3.2 Data download from the tool (Pop-up software)

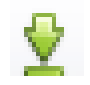

The BM tool has the internal data memory to save all fastening data. This pop up software is for data download from the tool by USB connection.

- 1. Disconnect any other USB connection before opening this software.
- 2. Make a correction setting of Com port and baudrate anc click "Connect" icon.

3. Click "Read information" icon to find that how many data are saved which are not downloaded.

4. Click the icon "Read". Then all data which were not downloaded will be downloaded in same time. Be sure that the data memory of the tool will be clear when the data is downloaded.

5. The downloaded data should be saved in other place.

Total 65,000 fastening data can be saved in the internal memory of the tool. If they are not downloaded, the data will be refreshed with the latest 65,000 data.

| 🛃 Tool monitoring data backup |        |                                                   |    |    |    |    |    |    |    |    |    |       | -  | <u>.</u> 2. |    | $\times$ |
|-------------------------------|--------|---------------------------------------------------|----|----|----|----|----|----|----|----|----|-------|----|-------------|----|----------|
| Communication                 | Drag a | Drag a column header here to group by that column |    |    |    |    |    |    |    |    |    |       | 1  |             |    |          |
| Port v Ref                    | Nu     | . Time                                            | Fa | Pr | T/ | C/ | Sp | An | An | An | Sn | Error | Co | F/L         | St | Barc     |
| Baudrate 115200               |        |                                                   |    |    |    |    |    |    |    |    |    |       |    |             |    |          |
| Connect                       |        |                                                   |    |    |    |    |    |    |    |    |    |       |    |             |    |          |
| Communication                 |        |                                                   |    |    |    |    |    |    |    |    |    |       |    |             |    |          |
| Start/End                     |        |                                                   |    |    |    |    |    |    |    |    |    |       |    |             |    |          |
| Count                         |        |                                                   |    |    |    |    |    |    |    |    |    |       |    |             |    |          |
| Read information              | E      |                                                   |    |    |    |    |    |    |    |    |    |       |    |             |    |          |
| Backup                        |        |                                                   |    |    |    |    |    |    |    |    |    |       |    |             |    |          |
| Read                          |        |                                                   |    |    |    |    |    |    |    |    |    |       |    |             |    |          |
|                               |        |                                                   |    |    |    |    |    |    |    |    |    |       |    |             |    |          |
| Clear                         |        |                                                   |    |    |    |    |    |    |    |    |    |       |    |             |    |          |
| Save                          |        |                                                   |    |    |    |    |    |    |    |    |    |       |    |             |    |          |
|                               |        |                                                   |    |    |    |    |    |    |    |    |    |       |    |             |    |          |
|                               |        |                                                   |    |    |    |    |    |    |    |    |    |       |    |             |    |          |
|                               |        |                                                   |    |    |    |    |    |    |    |    |    |       |    |             |    |          |

Once the reading is completed, the count no. will be "0" on communication section.

To read again, key in the number of data on the Count field, and click Read

## 2.4 Main menu

# 2.4.1 Fastening

| 💿 Par           | aMonAir           |         |            |             |                    |                 |           |                    |  |  |  |  |
|-----------------|-------------------|---------|------------|-------------|--------------------|-----------------|-----------|--------------------|--|--|--|--|
|                 | 🕹 🛱 🗟 - 🛛 🛛       | 🖁 Open  |            | • 1         | 15200 🔹 🗸 🛛 🤇      | ≩ 👱 →           |           |                    |  |  |  |  |
|                 | Menus             |         | 1.2        | 3 Preset 🔺  |                    |                 |           |                    |  |  |  |  |
| T               | Tool register     |         |            | Address No. | Parameter          | Parameter value | Min value | Max value          |  |  |  |  |
|                 |                   |         | -          | Preset: 01  |                    |                 |           | <u>*</u>           |  |  |  |  |
| 232             | Fastening         |         |            | A001        | Туре               | TC/AM           | 0         | 1                  |  |  |  |  |
| 242             | rascening         |         |            | A002        | Target torque      | 9               | 1         | 12                 |  |  |  |  |
|                 | Advanced function |         |            | A003        | Torque limit (%)   | 0               | 0         | 100                |  |  |  |  |
| <del>\$</del> - |                   |         |            | A004        | Target angle (not  | 0               | 0         | 20000              |  |  |  |  |
| 7.0             | Controller        |         |            | A005        | Min angle (degree) | 0               | 0         | 20000              |  |  |  |  |
| <u>-</u> \$     |                   |         |            | A006        | Max angle (degree) | 0               | 0         | 20000              |  |  |  |  |
|                 | Multi sequence    |         |            | A007        | Snug torque        | 0               | 0         | 12                 |  |  |  |  |
| - 24            |                   |         |            | A008        | Speed (rpm)        | 1985            | 100       | 2000               |  |  |  |  |
| (x)             | Network           |         |            | A009        | Free angle (degre  | 0               | 0         | 20000              |  |  |  |  |
|                 |                   |         |            | A010        | Free speed (rpm)   | 0               | 0         | 2000               |  |  |  |  |
| ъ°              | Driver            |         |            | A011        | Soft start (ms)    | 0               | 0         | 300                |  |  |  |  |
|                 |                   |         |            | A012        | Seating point fro  | 40              | 10        | 95                 |  |  |  |  |
|                 | Roal Time         |         |            | A013        | Torque rising tim  | 50              | 50        | 200                |  |  |  |  |
|                 | Red-Time          |         |            | A014        | Ramp-up speed (r   | 500             | 200       | 1600               |  |  |  |  |
| 200             | Granh             |         |            | A015        | Torque compens     | 100             | 80        | 120                |  |  |  |  |
| ~~              | Graph             |         | ÷          | Preset: 02  |                    |                 |           |                    |  |  |  |  |
|                 |                   |         | ÷          | Preset: 03  |                    |                 |           |                    |  |  |  |  |
|                 | Remote            |         | Preset: 04 |             |                    |                 |           |                    |  |  |  |  |
|                 |                   |         | Preset: 05 |             |                    |                 |           |                    |  |  |  |  |
|                 |                   |         |            |             |                    |                 |           |                    |  |  |  |  |
| BN              | /3201 01109513 19 | 2.168.0 | 0.15       | 88:DA:1A:28 | :36:28 v1.11.1     |                 |           | ParaMonAir v1.02.2 |  |  |  |  |

There are 15 preset groups for fastening setting. Each preset # consists of torque, speed, Min & Max angle for fastening OK range, soft start, Free speed before tightening.

- Control type : TC/AM or AC/TM

( torque control angle monitoring or angle control torque monitoring )

- Torque : Target torque
- Torque limit (%) : OK torque range in AC/TM mode
- Target angle : Target angle in AC/TM mode
- Min angle (degree) : Minimum angle to be OK in TC/AM mode
- Max angle (degree) : Maximum angle to be OK in TC/AM mode
- Snug torque(%) : Point (% from target torque) to start monitoring angle in TC/AM mode
- **Speed** : Target speed. Speed is changed by torque setting automatically. To change manually, Auto Speed must be Disabled in Control 2
- Free speed : Manual setting speed. Shift back to the auto speed after the free angle running
- Free angle : Angle for Free speed.

- Soft start(mS) : Speed reach to the target in the setting time
- Seating point(%) : The point that the screw bottom face touch down to the workpiece face. The rundown speed will be slow down to ramp-up speed and increase the power up to the target torque. If the ramp-up time is too long on the soft joint, increase the seating point accordingly.
- Torque rising time(mS) : Time setting from seating point to the target
- **Ramp-up speed(rpm) :** Speed after seating to the end of tightening.
- Torque compensation(%) : Every Preset # has the torque compensation value. If the reading torque is not same as the target torque on the torque meter, adjust compensation value from 100% to + or -. For example, 110% will increase the output torque 10% up.

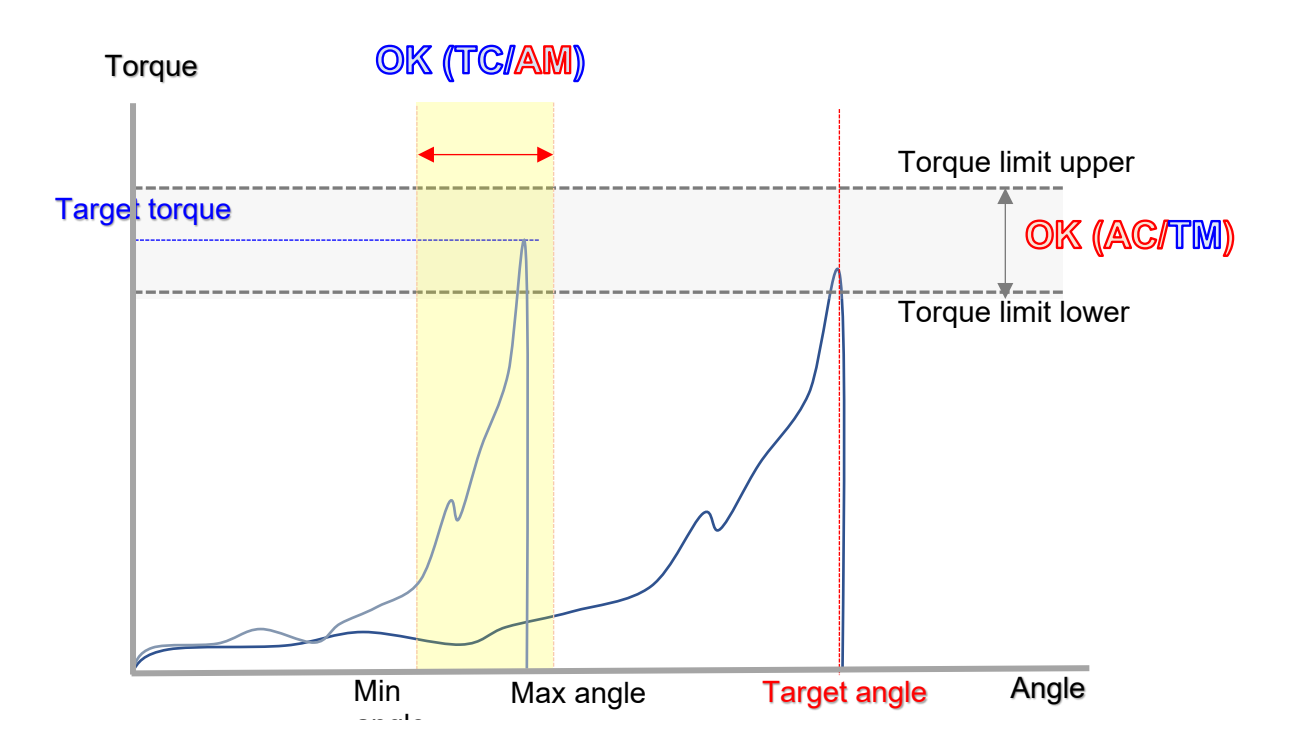

# 2.4.2 Advanced function

There are total 15 Advanced function settings which is combined to each Preset #. Advanced #1 is combined to Preset #1. Same combination for all other numbers. Advanced function setting have 4 group of setting

- Free reverse rotation (Speed and angle)
- Prevailing
- Engaging torque detection
- Angle after torque-up

|   |      | Address No       | <ul> <li>Darameter</li> </ul> | Parameter value    | Min Value  | May Value |
|---|------|------------------|-------------------------------|--------------------|------------|-----------|
|   | - 0  | dvancod: 01      | Farameter                     | Parameter value    | Mill Voluc | Max Value |
| - | + AI | Catagony A Fr    | a vavance votation            |                    |            |           |
| _ | *    | Category: A. Fre | e reverse rotation            |                    |            |           |
|   |      | A500             | Speed (rpm)                   | 0                  | 0          | 0         |
|   |      | A501             | Angle (turn)                  | 0                  | 0          | 0         |
|   | -    | Category: B. Th  | read tapping                  |                    |            |           |
|   |      | A502             | Min torque (unit)             | 0                  | 0          | 0         |
|   |      | A503             | Max torque (unit)             | 0                  | 0          | 0         |
|   |      | A504             | Speed (rpm)                   | 0                  | 0          | 0         |
|   |      | A505             | Finish torque (unit)          | 0                  | 0          | 0         |
|   |      | A506             | Angle start from thread t     | NO VES             | 0          | 0         |
|   | -    | Category: C. En  | gaging torque detection       |                    |            |           |
|   |      | A507             | Speed (rpm)                   | 0                  | 0          | 0         |
|   |      | A508             | Torque (%)                    | 0                  | 0          | 0         |
|   |      | A509             | Angle limit (turn)            | 0                  | 0          | 0         |
|   |      | A510             | Time limit (sec)              | 0                  | 0          | 0         |
|   |      | A511             | Angle start from engaging     | NO VES             | 0          | 0         |
| Þ | -    | Category: D. Ar  | igle after torque-up          |                    |            |           |
|   |      | A512             | Speed (rpm)                   | 0                  | 0          | 0         |
|   |      | A513             | Angle (degree)                | 0                  | 0          | 0         |
|   |      | A514             | Direction                     | ○ FOWARD ○ REVERSE | 0          | 0         |
|   |      |                  |                               |                    |            |           |

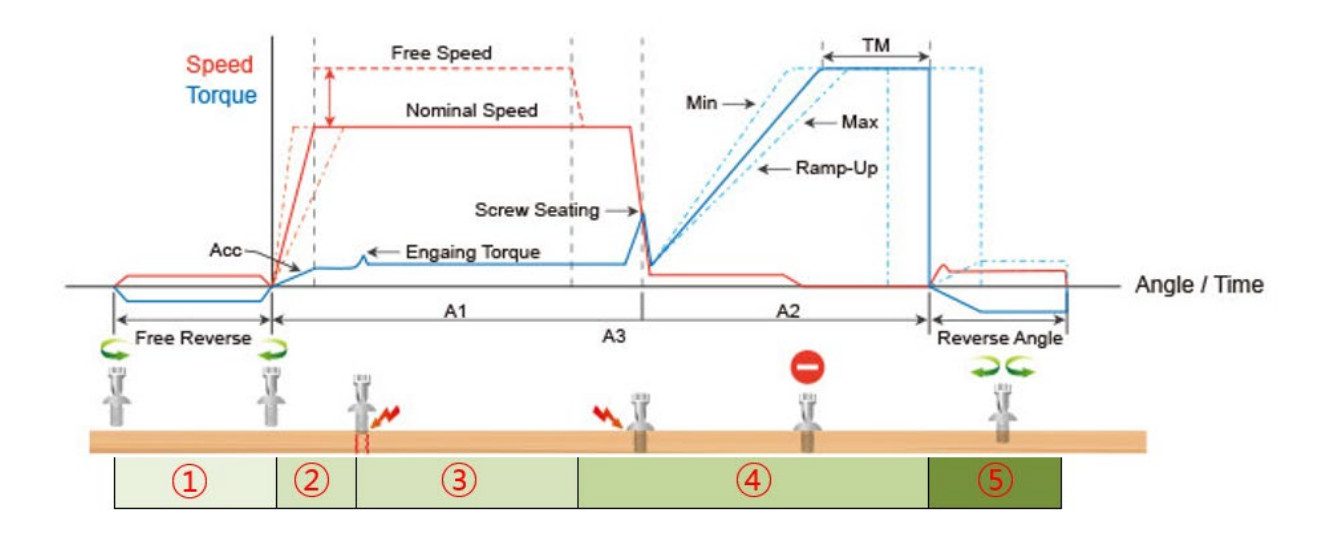

There are 4 Advanced Function settings to customize the screw fastening process.

#### Step 1 (Optional)

Free Reverse rotation

Start rotation from reverse to guide the screw into the screw hole smoothly with low speed, and change it to the forward rotation in fastening process

#### Step 2 (Optional)

Engaging torque detection

The monitoring angle count is reset and start again from the engaging torque selection point which the screw start joining the thread. It is possible only when the screw engaging provide significantly higher torque than previous free run.

Engaging torque setting is by percentage of target torque.

#### Thread tapping

If the thread cutting torque is higher than the target torque for self threading screw application, there can be two different target torque – Thread tapping torque and Fastening torque. After prevailing rotation, it change the condition to the fastening setting.

#### Step 3 (Preset)

#### Free Speed

The system auto speed by torque setting can be manually replaced to have higher or lower speed than it's original auto speed during the limited angle setting. Be sure that the free speed run should stop before the screw seating point which screw start to tightening joint. To use this option, go the Fastening setting menu.

#### Step 4 (Preset) ..... refer to the parameter - Fastening

- Seating point(%)
- Torque rising time(mS)
- Ramp-up speed(rpm)
- Torque holding time : Keep the target torque for the time of Tm setting

#### Step 5 (Option)

#### Angle after torque-up

It manages extra angle control in both forward or reverse direction after screw tightening by torque.

#### 2.4.3 Controller

| 1onAir                       | CLOSE COMAD - 115000 : O                                                                                                    | <b>a</b> _ |          |             |            | -          | - 🗆       |  |  |  |
|------------------------------|----------------------------------------------------------------------------------------------------|------------|----------|-------------|------------|------------|-----------|--|--|--|
| Categor                      |                                                                                                    | <u>×</u> · |          |             |            |            |           |  |  |  |
| Addross No                   | Barameter                                                                                                    |            | Dorr     | amotor valu | 10         | Minaraha   | Maxivalu  |  |  |  |
| Address No                   |                                                                                                    |            | Palo     |             |            | Mill Value | Max value |  |  |  |
| <ul> <li>Category</li> </ul> | CLOSE       COM42       115200       • : Q         Category       Parameter         Ategory:       Driver lock after wifi disconnect (sec)         D       Select display preset number         1       L/F Switch type         2       Foward RUN time limit (sec)         3       Reverse RUN time limit (sec)         5       Loosening speed (rpm)         6       Acceleration (ms)         7       Error display reset time (0.1sec)         8       Torque calibration (%) (Caution! Select revers)         9       Initial torque preset # display when power on         0       LED / Light on time (sec)         1       Driver model         2       Controller parameter initialize         3       Torque holding time (ms)         4       Auto speed         5       Judged fasten minimum turns         6       Fastening stop error         7       Reverse lock         8       LCD button lock         9       Auto data output         0       Torque unit (* All parameters are initialize)         1       Screw type         2       Screw count         3       Sleep time (min)         4       < |            |          |             |            |            |           |  |  |  |
| A239                         | Coloct disply project support                                                                                                    |            |          | 0           |            | 0          |           |  |  |  |
| A240                         | L/E Switch type                                                                                                    | -          | NO       |             | VEC        | 0          |           |  |  |  |
| A241                         | Equard PLIN time limit (coc)                                                                                                    |            | NO       | 10          | TE0        | 0          |           |  |  |  |
| A242                         | Powarca PLIN time limit (sec)                                                                                                    |            |          | 10          |            | 0          |           |  |  |  |
| A243                         | Motor stall time limit (sec)                                                                                                    |            |          | 10          |            | 0.1        |           |  |  |  |
| A245                         |                                                                                                    |            |          | 625         |            | 100        |           |  |  |  |
| A246                         | Acceleration (ms)                                                                                                    |            |          | 100         |            | 100        |           |  |  |  |
| A247                         | Error display reset time (0.1sec)                                                                                                    |            |          | 2           |            | 0          |           |  |  |  |
| A248                         | Torque calibration (%) (Caution! Select revers)                                                                                                    |            |          | 100         |            | 90         |           |  |  |  |
| A249                         | Initial torque preset # display when power on                                                                                                    |            |          | 1           |            | 1          |           |  |  |  |
| A250                         | LED / Light on time (sec)                                                                                                    |            |          | 10          |            | 0          |           |  |  |  |
| A251                         | Driver model                                                                                                    |            |          | 3206        |            | 1          |           |  |  |  |
| A252                         | Controller parameter initialize                                                                                                    |            |          | 0           |            | 0          |           |  |  |  |
| A253                         | Torque holding time (ms)                                                                                                    |            |          | 0           |            | 0          |           |  |  |  |
| A254                         | Auto speed                                                                                                    | ۲          | NO       | 0           | YES        | 0          |           |  |  |  |
| A255                         | Judged fasten minimum turns                                                                                                    |            |          | 0           |            | 0          |           |  |  |  |
| A256                         | Fastening stop error                                                                                                    | ۲          | NO       | 0           | YES        | 0          |           |  |  |  |
| A257                         | Reverse lock                                                                                                    | ۲          | NO       | 0           | YES        | 0          |           |  |  |  |
| A258                         | LCD button lock                                                                                                    |            |          | Off         |            | 0          |           |  |  |  |
| A259                         | Auto data output                                                                                                    | ۲          | NO       | 0           | YES        | 0          |           |  |  |  |
| A260                         | Torque unit ( # All parameters are initialize)                                                                                                    |            |          | Kgf.cm      |            | 0          |           |  |  |  |
| A261                         | Screw type                                                                                                    |            | ALL_     | PRESET_C    | W          | 0          |           |  |  |  |
| A262                         | Screw count                                                                                                    |            |          | 1           |            | 0          |           |  |  |  |
| A263                         | Sleep time (min)                                                                                                    |            |          | 0           |            | 0          |           |  |  |  |
| A264                         | Auto lock                                                                                                    | ۲          | NO       | $\bigcirc$  | YES        | 0          |           |  |  |  |
| A265                         | Select backup data type                                                                                                    | ETC, F     | ASTENING | G_OK, FAST  | TENING_NG, | 0          |           |  |  |  |
| A266                         | Trigger start delay time                                                                                                    |            |          | 0           |            | 0          |           |  |  |  |

Forward / Reverse motor RUN time, and motor stall time is limited for motor safety. The following parameters is ideally recommended to be kept with factory setting in all application.

| Address | Parameter                            | Description                                                                                                    |
|---------|--------------------------------------|----------------------------------------------------------------------------------------------------|
| A239    | Driver lock after wifi<br>disconnect | Time to driver Lock from Wi-Fi disconnected                                                                        |
| A240    | Select display preset number         | Selectable Preset #s on Driver LCD display                                                                         |
| A241    | L/F Switch type                      | Loosening / Fastening select                                                                                       |
| A242    | Forward RUN time limit               | Run limit to forward rotation                                                                                      |
| A243    | Reverse RUN time limit               | Run limit to reverse rotation                                                                                      |
| A244    | Motor Stall time limit               | Time to Immediate stop from motor stalled.                                                                         |
| A245    | Loosening speed                      | Loosening speed for all presets (rpm)                                                                              |
| A246    | Acceleration                         | Slow start of motor to the target speed                                                                            |
| A247    | Error display reset time             | Auto error reset time in mS                                                                                        |
| A248    | Torque calibration                   | It is master calibration of torque. Keep "Reverse"<br>of the F/R switch of the screwdriver during<br>calibration.  |
| A249    | Initial torque preset#<br>display    | Preset # display when power on,                                                                                    |
| A250    | LED light ON time                    | Whenever tool starts, LED light is turn on together for the time setting on A250                                   |
| A251    | Driver model                         | Select the right driver model                                                                                      |
| A252    | Controller parameter<br>initialize   | Key in " 77 " to flash the parameters back to the factory settings.<br>Warning !                                   |
|         |                                      | backup before initializing.                                                                                        |
| A253    | Torque holding time                  | Screwdriver keep the target torque for the set<br>time. The long holding time can make heat issue<br>of the motor. |
| A254    | Auto speed                           | <b>ENABLE</b> provides the safe speed from inertia torque on the torque setting                                    |
| A255    | Judged fasten minimum<br>turns       | Turns off the OK/NG judgement for the truns from start on A255                                                     |

| A256         | Fastening stop error     | DISABLE does not creat any NG when the tool stops without fully tightening by torque up.                              |
|--------------|--------------------------|----------------------------------------------------------------------------------------------------|
| A257         | Reverse lock             | Reverse rotation disabled                                                                                             |
| A258         | LCD button lock          | the buttons on the tool locked.                                                                                       |
| A259         | Auto data output         | Fastening data output automatically on every<br>events as like run, For/Rev change, torque up,<br>preset change, etc. |
|              |                          | Kgf.cm / Kgf.m / cNm / Nm / ozf.in / lbf.in / lbf.ft                                                                  |
| A260<br>A261 | Torque unit              | Warning !<br>Whenever the unit is changed, the tool should be<br>reboot again.                                        |
| A261         | Screw type               | Select clockwise screw (0), counterclockwise screw(1)                                                                 |
| A262         | Screw count              | Key in the total number of screw to count down                                                                        |
| A263         | Sleep time               | Time setting to sleep mode. Any operation will awake the sleep mode                                                   |
| A264         | Auto lock                | Enable default driver lock until the unlock signal provided such as the barcode scanning on Job program.              |
| A265         | Select backup data       | Select data to be saved in the internal memory of the tool                                                            |
| A266         | Trigger start delay time | It is software filter to prevent chattering of the start signal                                                       |

#### 2.4.4 Multi sequence

| 🧿 Pa              | raMonAir             |       |                                       |            |           | _ • ×              |
|-------------------|----------------------|-------|---------------------------------------|------------|-----------|--------------------|
| 1                 | 🐵 🖪 🗟 - 🛛 🖉 o        | pen   | <ul><li>▼ 115200 ▼</li></ul>          | - 🚱 👱 -    |           |                    |
|                   | Menus                |       | Multi Sequence 🔺                      |            |           |                    |
| I                 | Tool register        |       | Step no                               | Address no | Command   | Parameter value    |
|                   |                      | •     | <ul> <li>Multi Sequence: A</li> </ul> |            |           |                    |
| 24                | Factoning            |       | Step 1                                | A321       | Fastening | 1                  |
| ¥                 | Tastening            |       | Step 2                                | A322       | Delay     | 200                |
|                   | Advanced function    |       | Step 3                                | A323       | Loosening | 30                 |
| \$                |                      |       | Step 4                                | A324       | Delay     | 200                |
| -                 | Controller           |       | Step 5                                | A325       | Jump      | 1                  |
| <del>-</del> ¥    |                      |       | Step 6                                | A326       | End       | 0                  |
|                   | Multi sequence       |       | Step 7                                | A327       | NOP       | 0                  |
|                   |                      |       | Step 8                                | A328       | NOP       | 0                  |
| (x <sup>o</sup> ) | Network              |       | Step 9                                | A329       | NOP       | 0                  |
| <u> </u>          |                      |       | Step 10                               | A330       | NOP       | 0                  |
| <b>\$</b>         | Driver               |       | <ul> <li>Multi Sequence: B</li> </ul> |            |           |                    |
|                   |                      |       | Step 1                                | A331       | NOP       | 0                  |
| =                 | RealTime             |       | Step 2                                | A332       | NOP       | 0                  |
|                   | Rear Time            |       | Step 3                                | A333       | NOP       | 0                  |
| 1                 | Graph                |       | Step 4                                | A334       | NOP       | 0                  |
| ~                 | Ciupii               |       | Step 5                                | A335       | NOP       | 0                  |
| -                 |                      |       | Step 6                                | A336       | NOP       | 0                  |
| -                 | Remote               |       | Step 7                                | A337       | NOP       | 0                  |
|                   |                      |       | Step 8                                | A338       | NOP       | 0                  |
|                   |                      |       | Step 9                                | A339       | NOP       | 0                  |
|                   |                      |       | Step 10                               | A340       | NOP       | 0                  |
|                   |                      |       |                                       |            |           |                    |
| I BN              | M3201 01109513 192.1 | 68.0. | 15 88:DA:1A:28:36:28 v1.11            | .1         |           | ParaMonAir v1.02.2 |

It is one fastening cylce but consited of the mixed multiple actions in max 10 steps of programing. The start trigger should be holed during full step completed. Otherwise the cycle will stop immediately when the trigger released (Off).

There are total two programing in Multi-A and Multi-B. They are regarded as also Preset # together with Preset 1 to 15.

The preset #14 and 15 are replaced with Preset Multi-A and Multi-B on the Job program. So Job programing uses Preset#1 to 13 and Multi-A & B under Preset#14 &15 on fastening step. In order to use Preset#14 & 15 on Job, make program Multi-A & B as below

Multi-A Step 1 Fastening P14 Step 2 End

Multi-B Step 1 Fastening P15 Step 2 End

The last step should be always "End" to finish programing.

#### Command

| Command         | Description                                                                                                    |
|-----------------|----------------------------------------------------------------------------------------------------|
| NOP             | No operation                                                                                                    |
| Fastening       | tool start fastening process in forward rotation                                                                                                    |
| Loosening       | tool start loosening process in reverse rotation                                                                                                    |
| Select preset#  | Select preset #                                                                                                    |
| Delay           | time delay for setting time                                                                                                    |
| Jump            | Move to the setting step                                                                                                    |
| Count value = A | Total number "A" to count                                                                                                    |
| Sub if (A)      | Subtract 1 from "A" and save the value replacing "A" . If the value " A" is not "0", then move to the next lower step. If the value " A" is "0", then move to 2 <sup>nd</sup> lower step |
| End             | Finish multi-sequence process                                                                                                    |

[Example #1]

| Setp no | Command         | Parameter    |
|---------|-----------------|--------------|
| Step 1  | Count Value = A | 10           |
| Step 2  | Fastening       | 1 (Preset#1) |
| Step 3  | Delay           | 200          |
| Step 4  | Loosening       | 30           |
| Step 5  | Delay           | 300          |
| Step 6  | Sub if (A)      |              |
| Step 7  | Jump            | 2            |
| Step 8  | End             |              |
|         |                 |              |
|         |                 |              |

Repeat Fastening and loosening for 10 times and stop.

- Step 1 : Total counting number is 10
- Step 2 : Start fastening with Preset #1 and stop by torque or angle setting, and move to the next step
- Step 3 : Delay 200mS ( 2 sec )
- Step 4 : Loosen 3.0 turns and move to the next step
- Step 5 : Delay 300mS ( 3 sec )
- Step 6 : Subtract 1 from "10" and save "9" by replacing "10". If the value " A" is not "0", then move to the next lower step. If the value " A" is "0", then move to 2<sup>nd</sup> lower step
- Step 7 : Jump to step no. 2
- Step 8 : End

Total 10 cycles are operated automatically by a start signal. Any failure or NG on each step, Multisequence process stops and provide the alarm signal. Once all steps are finished successfully, there is FASTENING OK signal output. Every successful fastening in steps provide TORQUE UP signals.

### [Example #2]

| Setp no | Command   | Parameter    |
|---------|-----------|--------------|
| Step 1  | Fastening | 1 (Preset#1) |
| Step 2  | Delay     | 200          |
| Step 3  | Loosening | 30           |
| Step 4  | Delay     | 200          |
| Step 5  | Jump      | 1            |
| Step 6  | End       |              |
|         |           |              |
|         |           |              |
|         |           |              |

The tool will repeat Fastening and loosening continuously until the start trigger OFF

#### 2.4.5 Real Time Monitoring

Setting of Auto Data Out (A259) should be " Disable " for Monitoring

|            | Menus              |       | )rag a colur | nn header h | nere to gro | up by that | column |        |       |         |         |       |        |       |                       |                        | //     | - /        |
|------------|--------------------|-------|--------------|-------------|-------------|------------|--------|--------|-------|---------|---------|-------|--------|-------|-----------------------|------------------------|--------|------------|
| 7          | Tool register      |       | Number       | Time        | Fasteni     | Preset     | T/Torq | C/Torq | Speed | Angle 1 | Angle 2 | Angle | Snug A | Error | Count                 | F/L                    | Status | Barcode    |
|            | roorrogscor        |       | 1            | 16:06:58    | 522         | 1          | 9      | 0.2    | 1985  | 5619    | 0       | 5619  | 0      | (     | ) 10                  | 0                      | 0      |            |
| مد         |                    |       | 2            | 16:06:58    | 535         | 1          | 9      | 0.2    | 1985  | 5774    | 0       | 5774  | 0      | (     | 10                    | 0                      | 0      |            |
| 8          | Fastening          |       | 3            | 16:06:59    | 602         | 1          | 9      | 0.19   | 1985  | 6566    | 0       | 6566  | 0      | (     | 10                    | 0                      | 0      |            |
|            |                    |       | 4            | 16:07:00    | 618         | 1          | 9      | 0.18   | 1985  | 6757    | 0       | 6757  | 0      | (     | ) 10                  | 0                      | 0      |            |
| \$         |                    |       | 5            | 16:07:04    | 471         | 1          | 9      | 0.2    | 1985  | 5011    | 0       | 5011  | 0      | (     | 10                    | 0                      | 0      |            |
|            | Controller         | L.    | 6            | 16:07:05    | 584         | 1          | 9      | 0.15   | 1985  | 6358    | 0       | 6358  | 0      | (     | 10                    | 0                      | 0      |            |
| ₽₿         | Concroner          | Ŀ     | 7            | 16:07:05    | 367         | 1          | 9      | 0.18   | 1985  | 3768    | 0       | 3768  | 0      | (     | 10                    | 0                      | 0      |            |
|            | Multi sequence     | Ŀ     | 8            | 16:07:06    | 0           | 1          | 9      | 0      | 1000  | 0       | 0       | 0     | 0      | (     | ) 10                  | 1                      | 3      |            |
| <u> </u> Q |                    | Ŀ     | 9            | 16:07:07    | 443         | 1          | 9      | 0.23   | 1000  | 0       | 0       | 2362  | 0      | (     | 10                    | 1                      | 0      |            |
| (ø         | Network            | Ŀ     | 10           | 16:07:07    | 532         | 1          | 9      | 0.23   | 1000  | 0       | 0       | 2898  | 0      | (     | ) 10                  | 1                      | 0      |            |
| Č          |                    | Ŀ     | 11           | 16:07:08    | 555         | 1          | 9      | 0.22   | 1000  | 0       | 0       | 3039  | 0      | (     | ) 10                  | 1                      | 0      |            |
| d°         | Driver             | Ŀ     | 12           | 16:07:09    | 551         | 1          | 9      | 0.25   | 1000  | 0       | 0       | 3015  | 0      | (     | 10                    | 1                      | 0      |            |
|            |                    | P     | 13           | 16:07:10    | 591         | 1          | 9      | 0.25   | 1000  | 0       | 0       | 3251  | 0      | (     | ) 10                  | 1                      | 0      |            |
| ≣          | Real-Time          |       |              |             |             |            |        |        |       |         |         |       |        |       |                       |                        |        |            |
| $\swarrow$ | Graph              |       |              |             |             |            |        |        |       |         |         |       |        |       |                       |                        |        |            |
| <b>.</b>   | Remote             |       |              |             |             |            |        |        |       |         |         |       |        |       |                       |                        |        |            |
|            |                    |       | Sav          | re 🥖        | Clear       |            |        |        |       |         |         |       |        |       | ReaTir<br>fastening r | ne Monit<br>nonitoring | or 🧕   | Stop       |
| 🛑 BN       | 13201 01109513 192 | .168. | 0.15 88      | DA:1A:28:3  | 6:28 v1     | .11.1      |        |        |       |         |         |       |        |       |                       |                        | ParaMo | nAir v1.02 |

The following data are monitored automatically on every event as like motor run, torque up, Forward / Reverse change, preset # change, etc.

- Date & time
- Fastening time
- Preset #
- Target torque
- Converted torque
- Speed
- Angle 1 ( angle from motor start to screw seating point )
- Angle 2 ( angle from screw seating point to the end )
- Angle 3 (Angle 1 + Angle 2)
- Snug Angle(degree) : angle from snug torque to the end
- Error code
- Screw count no.
- Forward / Reverse status
- Status (Free run =0, Fastening OK=1, Fastening NG=2, F/R change=3, Preset# change=4, Al arm reset=5, System error=6, Barcode=7, Screw -1=8)
- Barcode data

The monitoring data can be saved in CSV file. And it can open the file.

# 2.4.6 Graph monitoring

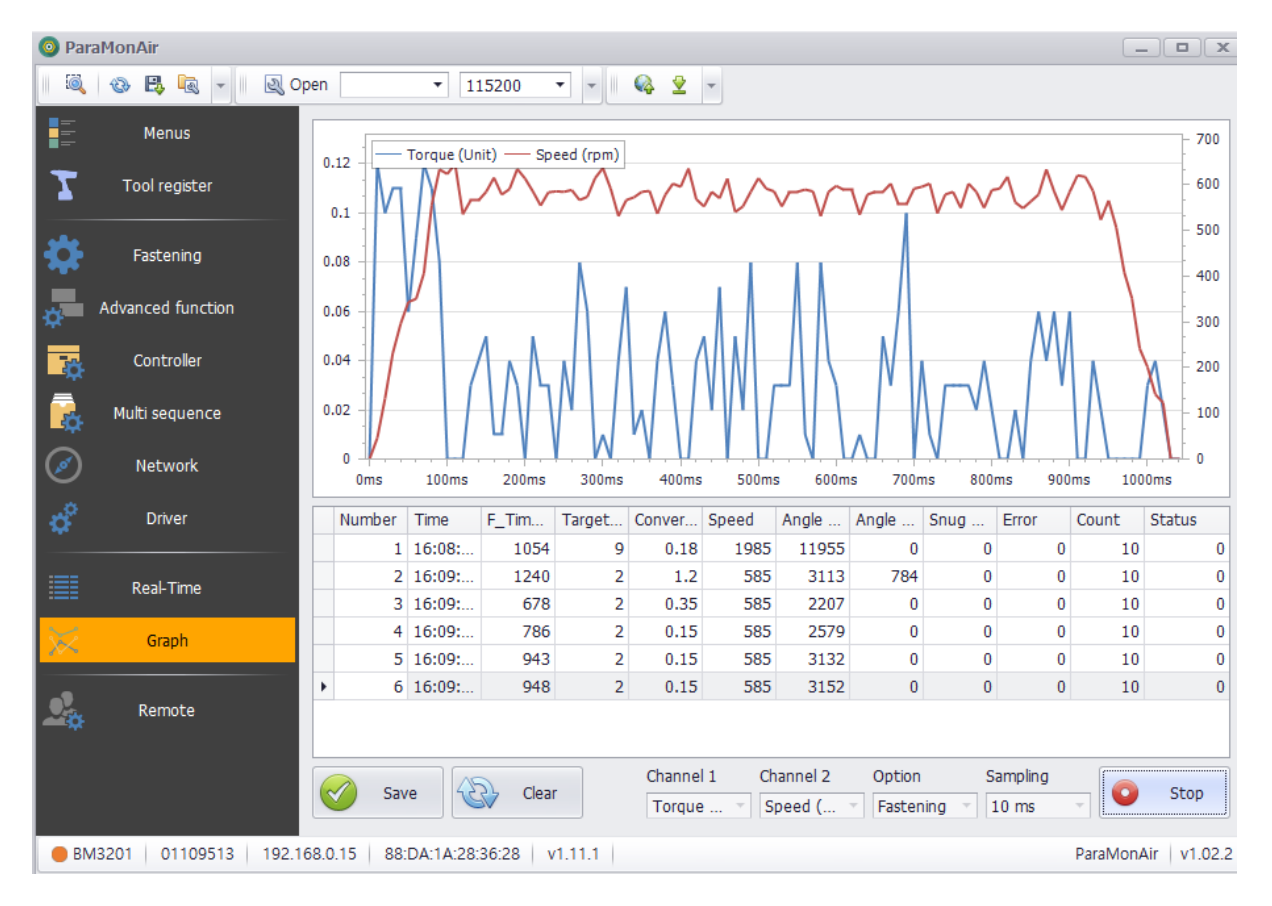

Total 200 data in 2 channels are used to make the curve graph.

- Selectable channel : Torque, Speed, Angle(degree) and current
- Data sampling : 5ms, 10ms, 15ms
- Data display option : Fastening, Loosening, All

The monitoring data can be saved in CSV file. And it can open the file.

#### 2.4.7 Remote control & I/O status monitoring

The tool is operated remotely for the followings.

- Fastening / loosening rotation,
- Tool Start
- Tool lock & unlock
- Tool initializing

The following main signal status and I/O are monitored and displayed together with torque, speed and current curves.

- Ready, Tool start/stop, Torque up, Fastening OK, Alarm, F/R, I/O

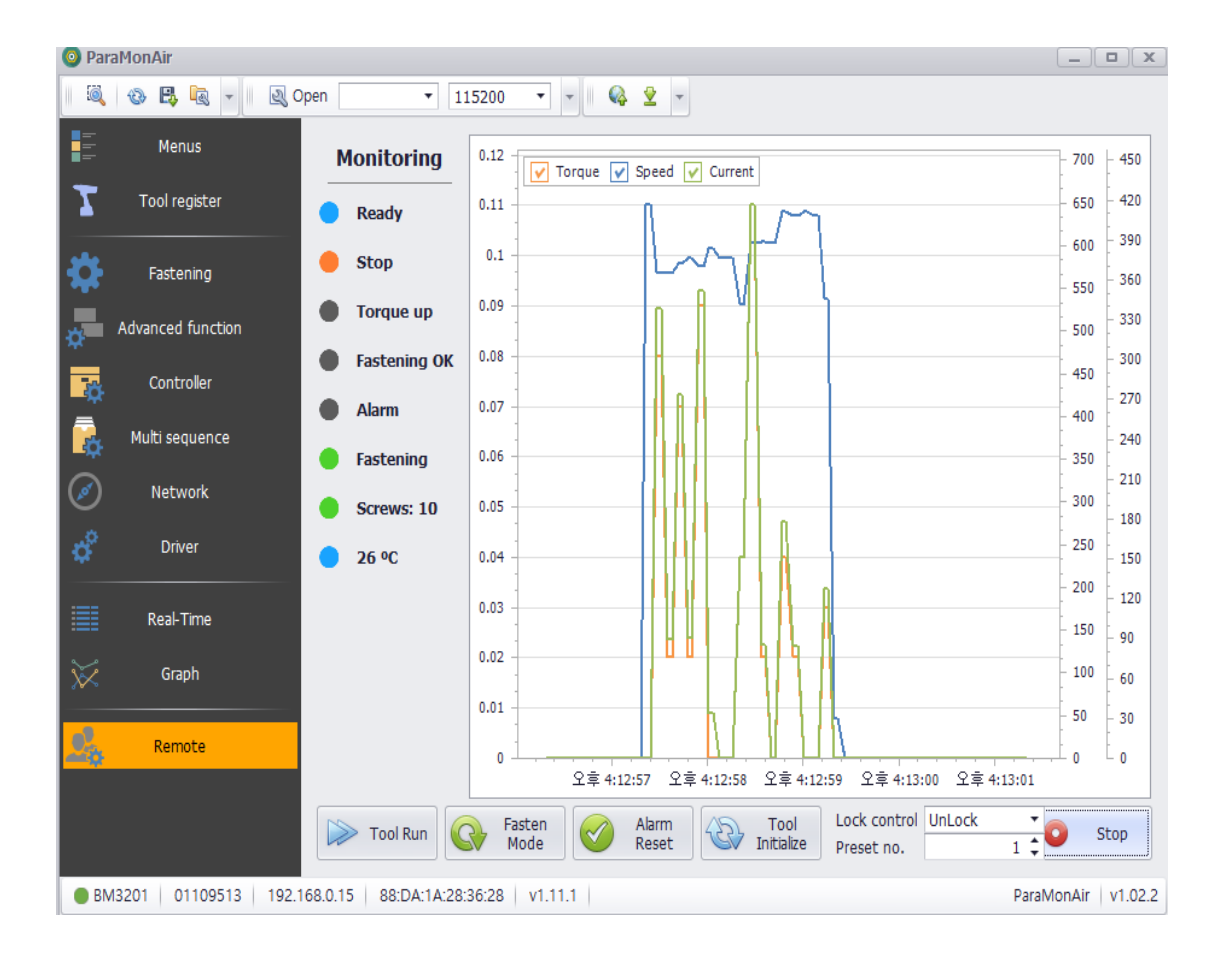

# 3. ADDENDUM – Programming Guide

## 3.1 Tightening strategy selection

## 3.1.1 Torque Control / Angle Monitoring (TC/AM)

This strategy is used to tighten joints to target torque. Angle monitoring can be used to detect various tightening defects (cross-threading, thread stripping, not finished screw, wrong screw length, missing washer or other). Angle can be measured from the start of the tool or from the Snug Torque.

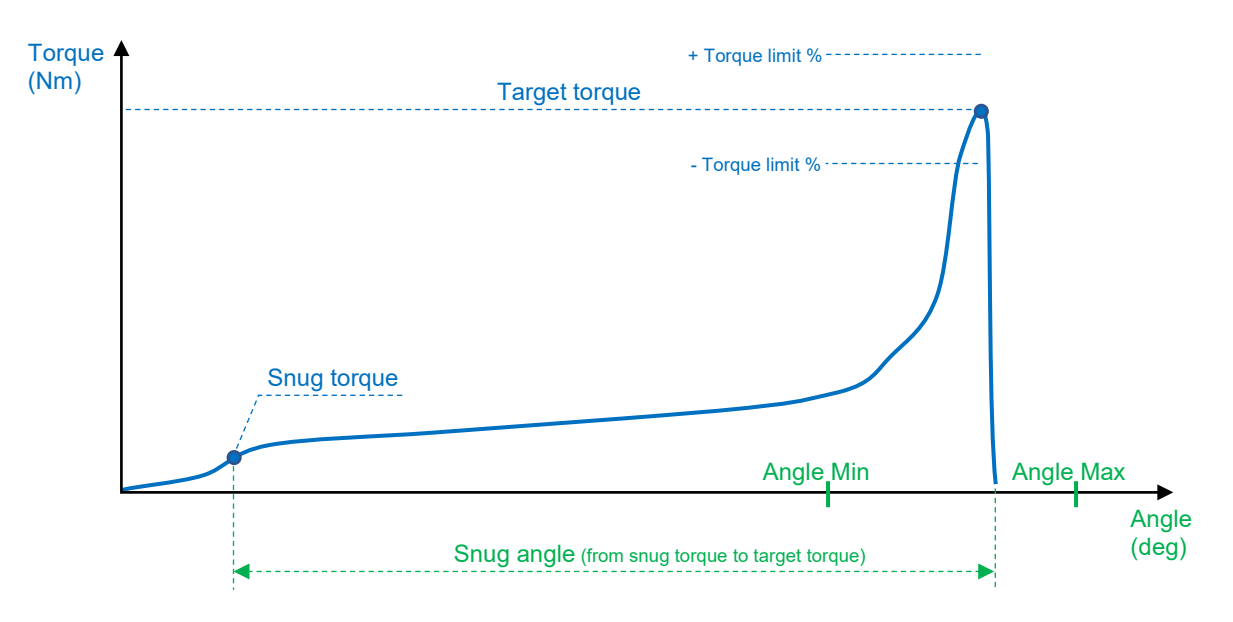

# 3.1.2 Angle Control / Torque Monitoring (AC/TM)

This strategy is used to tighten joints to target angle. Target angle is measured from the Snug torque. If Snug torque is equal to 0, then angle is measured from the moment the tool is started. Snug torque value and Target torque value have to be given by product design office. Torque monitoring can be used to avoid critical joint damage and to detect tightening defects.

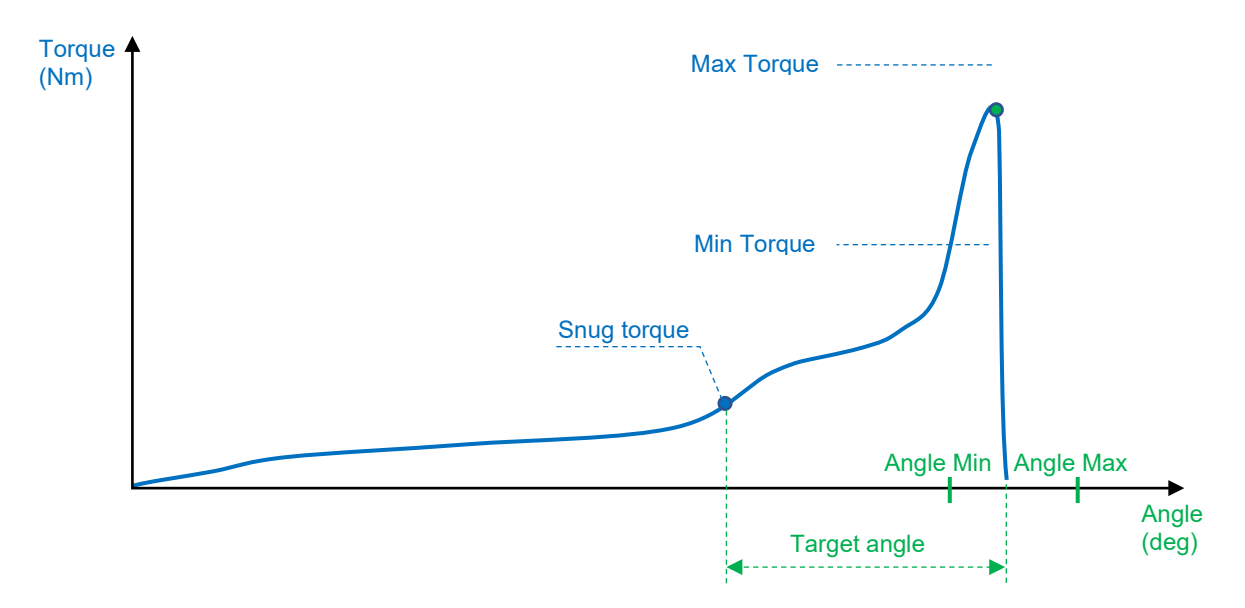

# 3.2 Hard joint tightening

Typically represented by metric screws tightening without gaskets or spring washers. Torque is delivered very fast – it only takes about 30 degrees or less to reach the target torque once the torque starts rising.

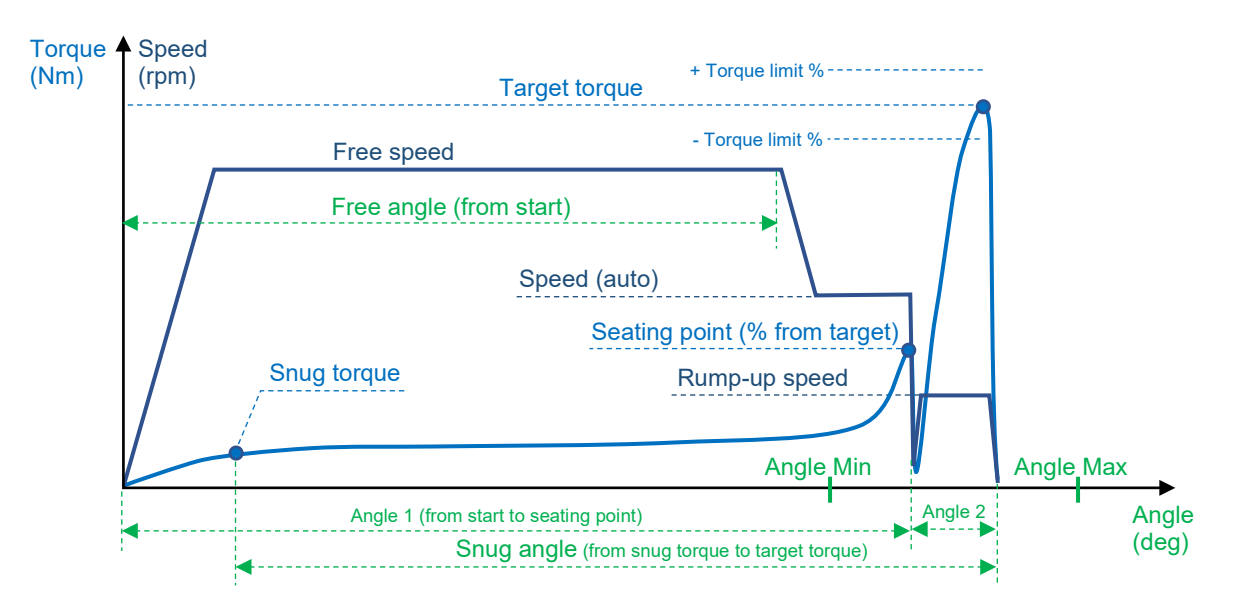

#### **Recommended settings:**

Target torque and Torque tolerance limit are given by product design specification.

**Speed** value should be set automatically in case of hard joint (recommended for good precision). In order to do so, make sure that parameter "Auto Speed" is set to «YES».

**Seating point** has to be set to a relatively low value (20-40% of the target torque). Optimal value of the seating point is when Angle 2 is close to 30 deg. Use real time monitoring to check Angle 2.

**Snug torque** (starting point of angle control) is usually defined experimentally and depends on application needs. For example, for screw length detection, the snug torque should be as low as possible – 0 Nm or slightly above idle turning torque of the tool. To detect missing washer, gasket, etc, it's necessary to compare curves of OK and NOK fastenings and select a snug point from which the angle to the target will be different.

**Angle Min** and **Angle Max** are also defined experimentally. It is necessary to do several test rundowns and monitor the Snug angle value. Then according to its variation, min and max values are defined.

**Free speed** can be set to the max possible value to optimize production time. **Free angle** has to be at least 360 deg less than Angle 1 to avoid torque overshooting.

#### Possible tightening issues

The main risk during hard joint tightening is torque overshoot. To avoid torque overshoot, it's necessary to monitor Angle 2 (between the Seating point and the Target). It has to be at least 30 degrees. Angle 2 can be increased by decreasing seating point value. If the seating point is already low and it's not possible increase Angle 2 by decreasing the seating point, then it is necessary to make sure that the speed before the seating point is less or equal to the Auto Speed ("Auto Speed" is set to «YES»).

#### Example:

Below you may see an example of the curve with a high risk of torque overshoot. Angle 2 is very low (7 degrees) and the speed is not decreased before the seating point.

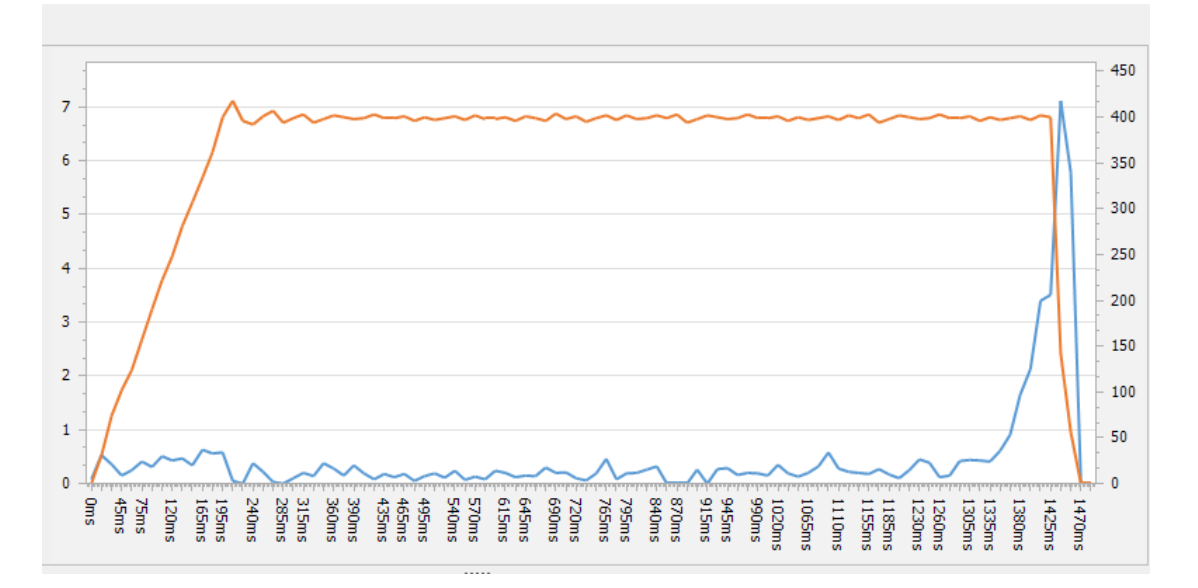

#### Possible solutions:

- Decrease seating point to the beginning of torque rising process (approximately 1 Nm on the curve above – about 15% of the target). ATTENTION: if the seating point is too low, it can be wrongly detected in the beginning of the fastening due to thread imperfections etc.
- 2. Activate Auto Speed ("Auto Speed" is set to «YES») and use it in combination with Free Speed and Free Angle to optimize total fastening time. ATTENTION: Free angle has to be approximately 360 deg less than Angle 1.

# 3.3 Soft joint or tapping screw tightening

Typically represented by tapping screws tightening or metric screws with elastic washers, gaskets etc. Torque is delivered during relatively long time – it takes 720 degrees or more to reach the target torque once the torque starts rising.

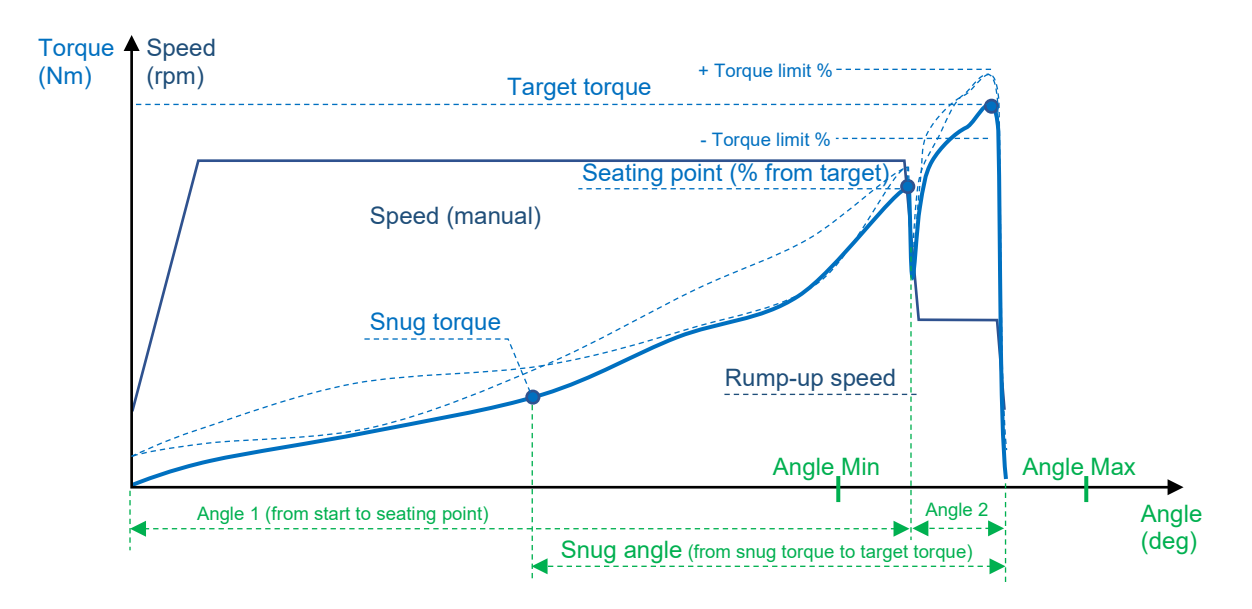

#### **Recommended settings:**

Target torque and Torque tolerance limit are given by product design specification.

**Speed** can be set manually to a high value in case of soft joint. In order to do so, make sure that parameter A290 "Auto Speed" is set to «NO».

**Seating point** has to be set to a relatively high value (75-95% of the target torque). Optimal value of the seating point is when Angle 2 is close to 30 deg. Use real time monitoring to check Angle 2.

**Snug torque** (starting point of angle control) is usually defined experimentally and depends on application needs. It is advised to select a repeatable point on the curve (see above) from which the snug angle can be measured in a stable manner.

**Angle Min** and **Angle Max** are also defined experimentally. It is necessary to do several test rundowns and monitor the Snug angle value (it is shown on the LCD screen of MDC controller to the right from the target torque). Then according to its variation, min and max values are defined.

**Free speed** and **Free angle** can be used in case of high tapping torque. Setting is similar to hard joint condition.

#### Possible tightening issues

In some cases, it may happen that the seating point is prematurely detected and the tool slows down to the rump-up speed (see two sample curves below).

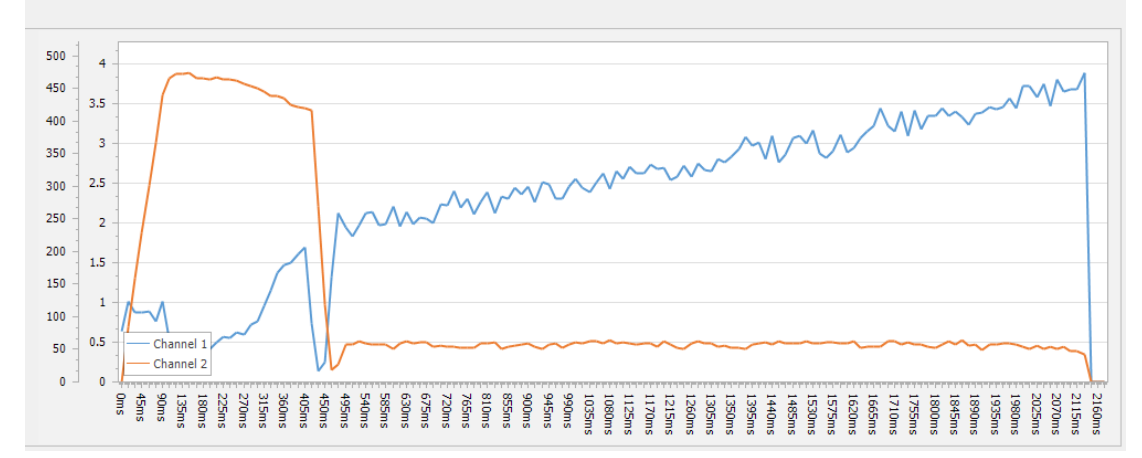

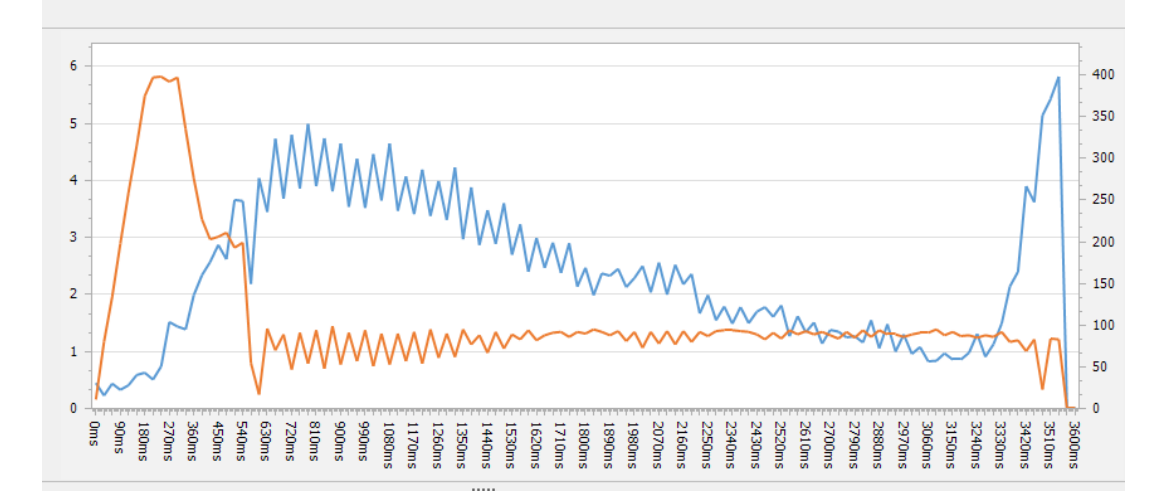

#### Possible solutions:

- 1. Increase the seating point to max but make sure that Angle 2 stays above 30 degrees.
- Use Free speed and Free angle parameters. ATTENTION: During Free angle, the seating point is ignored, so make sure that Free angle is about 360 degrees less than Angle 1.
- 3. If the above doesn't help, it's possible to increase the Rump-up speed.
- 4. In case if tapping torque is close or higher than target torque, it is possible to divide the process into 2 steps and use a Muli Sequence A or B with 2 Fastening steps: 1<sup>st</sup> step with AC/TM strategy and high max torque value (target angle value in this case is same as Free angle for normal fastening), 2<sup>nd</sup> step with TC/AM strategy with relatively low speed to avoid torque overshoot.

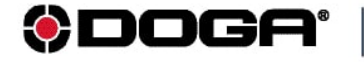

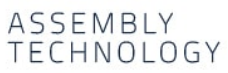

international@doga.fr

+33 1 30 66 41 41

8, avenue Gutenberg - CS 50510
 78317 Maurepas Cedex - FRANCE

© DOGA | DOC.**60388**-12/20

We constantly strive to improve our products. As a result, the dimensions and indications in this document may not always correspond to the latest production. By explicit agreement, our sales are subject to a reservation of title (the provisions of the French 05/12/1980 Act are therefore fully applicable).

#### www.dogassembly.com